## 1. Установка модульного концентратора СЕМ(Р):

Снимите верхнюю крышку с А1 и установите концентратор СЕМ(Р) в специальное отделение, так что бы все 4 группы ножек попали в черные разъёмы:

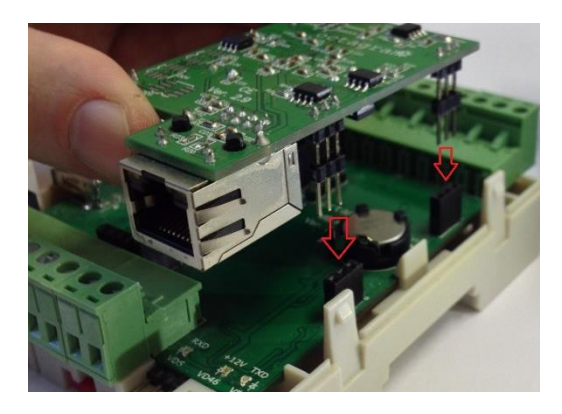

Рисунок 1. Установка концентратора СЕМ

## 2. Настройка концентратора СЕМ(Р):

По умолчанию концентратор имеет IP адрес 10.0.0.1. Для настройки используется утилита HublPChanger

Для изменения параметров концентратора:

- 1. В свойствах сетевого подключения на вашем компьютере установите IP адрес 10.0.0.101 и Маску 255.0.0.0;
- 2. Запустите утилиту HublPChanger;
- 3. Подключите концентратор сетевым проводом к компьютеру;
- 4. Включите питание контроллера А1;
- 5. Запустите утилиту HublPChanger и нажмите «Считать»;
- 6. Пустые поля теперь будут заполонены данными концентратора;
- 7. Измените адрес, маску и шлюз согласно нужным настройкам;
- 8. Нажмите «Записать»;
- 9. Верните свойства сетевого подключения обратно;
- 10. Проверьте концентратор через HublPChanger, но уже с новым адресом.

| 🖳 Данные IP концентратора 🗖 🗖 💌 🗙                          |                            |  |
|------------------------------------------------------------|----------------------------|--|
| IP-адрес                                                   | Маска сети                 |  |
| 10.0.0.1                                                   | 255.0.0.0                  |  |
| Адрес шлюза                                                | МАС-адрес                  |  |
| 10.0.0.2                                                   | 64.26.182.0.6.55           |  |
| Владелец устройства: С<br>Имя устройства: LbusC<br>Считать | СТАGRAM<br>52Е<br>Записать |  |
| Устройство                                                 |                            |  |
| Адрес                                                      | Считать ключ               |  |
|                                                            |                            |  |

Рисунок 5. До изменения.

| войства: Протокол Интернета верси                                                                            | ии 4 (TCP/IPv4)                                                     |
|----------------------------------------------------------------------------------------------------|---------------------------------------------------------------------|
| Общие                                                                                                    |                                                                     |
| Параметры IP могут назначаться ав<br>поддерживает эту возможность. В п<br>IP можно получить у сетевого админ | томатически, если сеть<br>противном случае параметры<br>иистратора. |
| Получить IP-адрес автоматичес                                                                                | ски                                                                 |
| Оспользовать следующий IP-ад                                                                                 | apec:                                                               |
| <u>I</u> P-адрес:                                                                                            | 10 . 0 . 0 . 101                                                    |
| <u>М</u> аска подсети:                                                                                       | 255 . 0 . 0 . 0                                                     |
| Основной шлюз:                                                                                               |                                                                     |
| Получить адрес DNS-сервера ав                                                                                | втоматически                                                        |
| Использовать следующие адре                                                                                  | еса DNS-серверов:                                                   |
| Предпочитаемый DNS-сервер:                                                                                   | · · ·                                                               |
| Альтернативный DNS-сервер:                                                                                   | · · ·                                                               |
| Подтвердить параметры при выходе                                                                             |                                                                     |
|                                                                                                    | ОК Отмена                                                           |

| Рисунок 4                                                                                   |                  |  |
|---------------------------------------------------------------------------------------------|------------------|--|
| 🖳 Данные IP концентратора 📃 🔲 🗮 🎫                                                           |                  |  |
| IP-адрес                                                                                    | Маска сети       |  |
| 192.168.3.129                                                                               | 255.255.255.0    |  |
| Адрес шлюза                                                                                 | МАС-адрес        |  |
| 192.168.3.1                                                                                 | 64.26.182.0.6.55 |  |
| Версия: CS2E <v6.42><br/>Владелец устройства: ОСТАGRAM<br/>Имя устройства: LbusCS2E</v6.42> |                  |  |
| Считать                                                                                     | Записать         |  |
| Устройство<br>Адрес Считать ключ                                                            |                  |  |

Рисунок 6. После изменения.